# 日本食品衛生学会 第117回学術講演会 発表データ作成要領 (ポスター発表: JPEGファイル)

日本食品衛生学会 第117回学術講演会

目次

| I. PowerPointのスライドサイズを設定する      | 2 |
|---------------------------------|---|
| 1. 発表データ作成にあたっての注意事項            | 2 |
| 2. スライドのサイズを 幅90 cm×高さ140 cmにする | 2 |
| 3. PowerPointの状態で保存する           | 4 |

| <b>II. JPEG</b> データ化する | 5 |
|------------------------|---|
| 1. JPEGデータ形式にして保存する    | 5 |
| 2. 生成されたJPEGデータを確認する   | 5 |

| III. その他                       | 6 |
|--------------------------------|---|
| 1. Adobe Illustratorを利用する際の注意点 | 6 |
| 2. お問合せ先                       | 6 |

 ※本マニュアルは、主にPowerPointを利用した 作成方法を記載しております。
 ※Adobe Illustratorを利用する際の注意点は、 本マニュアルのIII.1をご参照ください。

# I. PowerPointのスライドサイズを設定する

#### 1. 発表データ作成にあたっての注意事項

・スライドのサイズは、幅90 cm×高さ140 cmとしてください。
※スライドサイズの設定方法は、本マニュアルのI.2をご参照ください。
・ファイルサイズは5 MB以内としてください。
※Adobe Illustratorをご利用の方は10 MB以内としてください。
・スライド冒頭に、タイトル、演者名、所属機関名を必ずご記載ください。
・ファイル名は、「演題番号\_演者名(フルネーム)」としてください。
その他の情報はファイル名に含めないでください。

・完成したデータは、ご提出前に必ずウイルスチェックを行ってください。

#### 2. スライドのサイズを幅90 cm×高さ140 cmにする

PowerPointを開きます。

「デザイン」タブの「スライドのサイズ」から、「ユーザー設定のスライドのサイズ」を選択します。

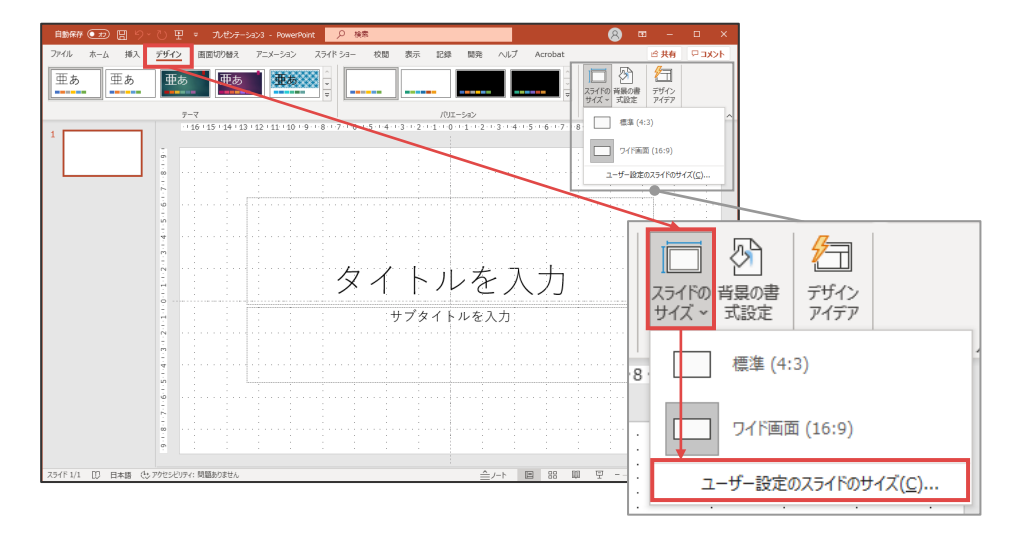

「スライドのサイズ」画面が表示されるので、下記のように設定し、「OK」を選択します。 ・スライドのサイズ指定:ユーザー設定

- ·幅:90 cm
- ·高さ:140 cm
  - \*上記内容でご入力いただきますと、「印刷の向き」の「スライド」が、自動的に「縦」に なります。
  - \* 入力後に再度「スライドのサイズ」を確認すると、幅が「89.998 cm」と表示されますが、問題ございません。

| スライドのサイズ                                                                   | ? ×                                             |
|----------------------------------------------------------------------------|-------------------------------------------------|
| スライドのサイズ指定( <u>S</u> ):<br>ユーザー設定 ✓<br>幅( <u>W</u> ):<br>90 cm ♀<br>東ナ(1)) | 印刷の向き<br>スライド<br>() 縦(P)<br>() 横(L)             |
| 局さ( <u>日</u> ):<br>140 cm<br>スライド開始番号( <u>N</u> ):<br>1<br>◆               | ノート、配布資料、アウトライン<br>● 縦(Q)<br>○ 横(A)<br>OK キャンセル |

コンテンツの拡大縮小について表示されます。

この時点ではコンテンツがないので、いずれを選んでいただいてもかまいません。

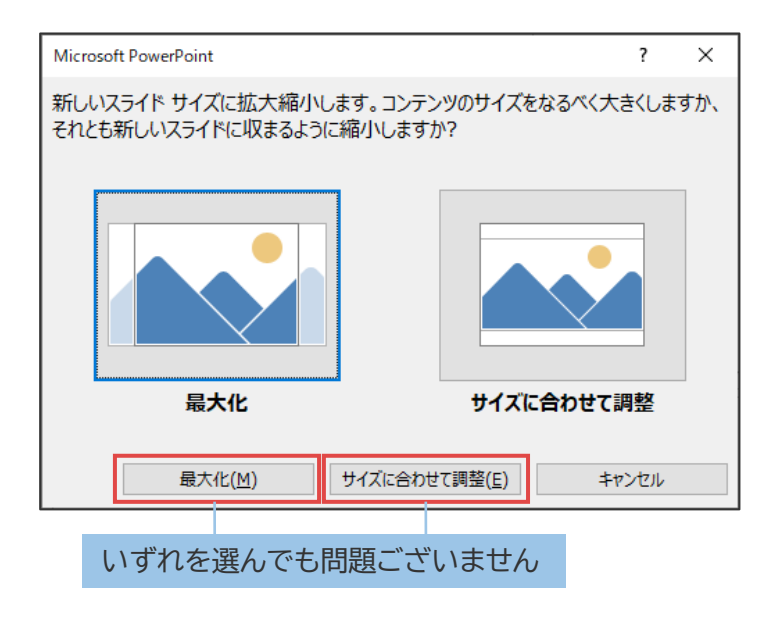

#### 3. PowerPointの状態で保存する

ポスターを作成したら、「ファイル」タブを選択し、「名前を付けて保存」を選びます。 ファイル名を、「演題番号\_演者名(フルネーム)」とし、「保存」を選択します。

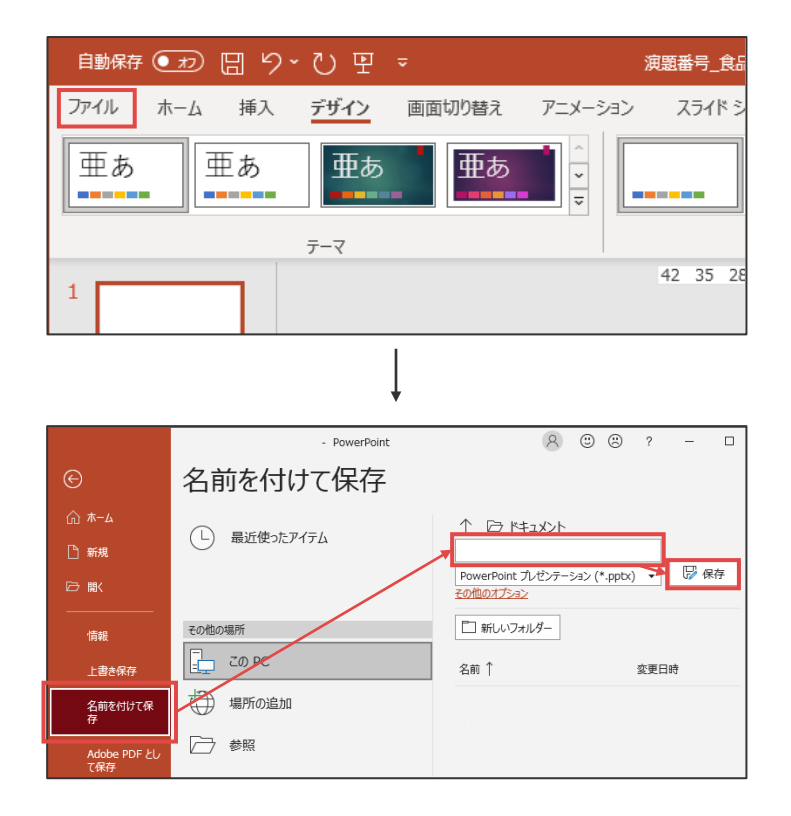

保存完了後に、内容をご確認ください。

### 1. JPEGデータ形式にして保存する

I.3で保存したPowerPointデータの「ファイル」タブを選択し、「名前を付けて保存」を選びます。

保存形式の種類を「JPEGファイル交換形式(\*.jpg)」とし、「保存」を選択します。

\*OSやofficeのバージョンにより、拡張子が[.jpeg]の表記の場合がありますが、[.jpg]と 同様ですので、問題ございません。

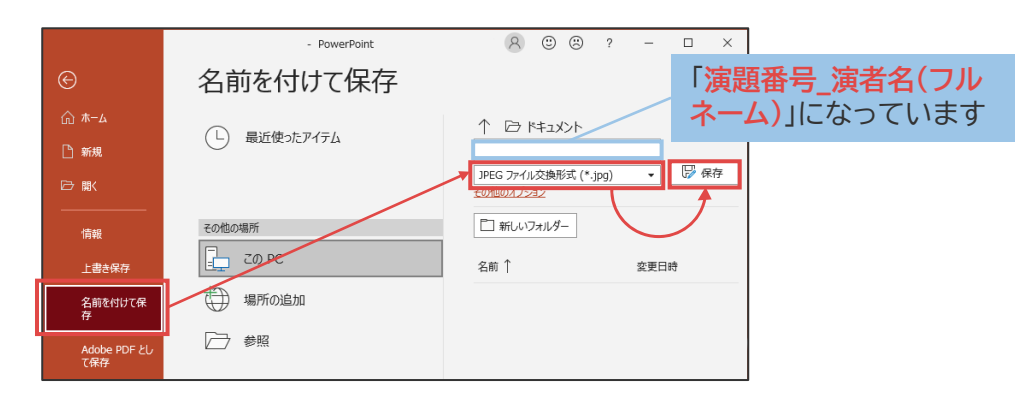

エクスポートするスライドを問われるので、「このスライドのみ」を選択します。

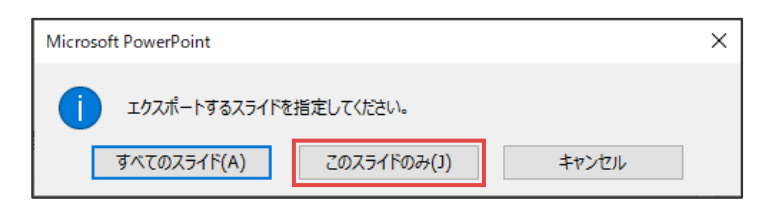

## 2. 生成されたJPEGデータを確認する

生成されたJPEGファイルを開き、画像のズレがないか、文字化けがないか</mark>などをご確認 ください。

※なお、生成されたJPEGデータのプロパティを確認すると、幅が3402ピクセル、高さが 5291ピクセルになっています。

#### 1. Adobe Illustratorを利用する際の注意点

Adobe Illustratorでご作成いただく際は、書き出し後のJPEG画像が下記のサイズとなるようにしてください。

下記サイズを超えると、ポスター掲載システムにアップロードできなくなってしまいます。 ・幅:3402 px

·高さ:5291 px

ファイルサイズは**10 MB**以内としてください。

#### 2. お問合せ先

提出データのご作成にあたり、ご不明な点等ございましたら、下記までご連絡ください。 日本食品衛生学会 第117回学術講演会 サポートデスク E-mail: jsfhs117-support@cfmeeting.com